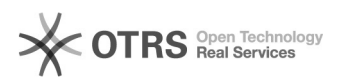

## Como configurar a VPN no Android?

## 05/07/2025 13:49:58

|                                                                                                    |                                                                                                    |                     |                 | Imprimir artigo da | FAQ |
|----------------------------------------------------------------------------------------------------|----------------------------------------------------------------------------------------------------|---------------------|-----------------|--------------------|-----|
| Categoria:                                                                                                    | VPN para redeUFSC::Procedimentos Comuns                                                                                                    | Votos:              | 0               |                    |     |
| Estado:                                                                                                    | público (todos)                                                                                                    | Resultado:          | 0.00 %          |                    |     |
|                                                                                                    |                                                                                                    | Última atualização: | Seg 04 Mar 10:3 | 7:16 2024          |     |
|                                                                                                    |                                                                                                    |                     |                 |                    |     |
| Como configurar a VPN no                                                                                                    | Android?                                                                                                    |                     |                 |                    |     |
|                                                                                                    | And Ou:                                                                                                    |                     |                 |                    |     |
| Solução (público)                                                                                                    |                                                                                                    |                     |                 |                    | _   |
| Antes de iniciar o procedir<br>internet.                                                                                                 | nento, certifique-se que você está conectado na                                                                                                    |                     |                 |                    |     |
| Caso ocorra algum erro du<br>passo. Se mesmo assim o<br>[1]http://chamados.setic.u                                                       | urante o procedimento, verifique atentamente cada<br>problema persistir, abra um chamado em<br>fsc.br                                                                                                    |                     |                 |                    |     |
| O caminho para chegar na<br>dispositivo. O caminho ab<br>Versão 5.1, e poderá varia<br>versão para versão. Se tiv<br>pesquise no Google. | a configuração da VPN poderá ser diferente em seu<br>aixo foi feito no Samsung Galaxy 20FE, Android 13,<br>ar de marca para marca, de Android para Android e de<br>er dificuldade veja no manual do aparelho ou |                     |                 |                    |     |
| - Acesse "Config." > "Con<br>Clique nos 3 potinhos no o<br>perfil de VPN"                                                                | exões" > "Mais configurações de conexão" > "VPN" ><br>anto superior direito e depois clique em "Adicionar                                                                                                    |                     |                 |                    |     |
| - Preencha conforme as in                                                                                                    | formações abaixo:                                                                                                    |                     |                 |                    |     |
| * Nome: VPN UFSC                                                                                                    |                                                                                                    |                     |                 |                    |     |
| * Selecione o protocolo IK                                                                                                    | Ev2/IPSec MSCHAPv2                                                                                                    |                     |                 |                    |     |
| * Endereço do servidor: v                                                                                                    | on.ufsc.br                                                                                                    |                     |                 |                    |     |
| * Identificador IPSec: Não<br>usada)                                                                                                    | utilizado (Não altere, esta configuração não é                                                                                                    |                     |                 |                    |     |
| * Certificado CA IPSec: Nã                                                                                                    | o verificar servidor.                                                                                                    |                     |                 |                    |     |
| * Certificado do servidor d                                                                                                    | e IPSec: Recebido do servidor                                                                                                    |                     |                 |                    |     |
| * Nome de usuário: idUFS<br><idufsc> é o seu login do</idufsc>                                                                           | C Completo*, ou seja, <idufsc>@ufsc.br (sendo que<br/>IdUFSC)</idufsc>                                                                                                    |                     |                 |                    |     |
| exemplo: fulano.silv                                                                                                    | a@ufsc.br                                                                                                    |                     |                 |                    |     |
| * Senha: Senha do IdUFSC                                                                                                    |                                                                                                    |                     |                 |                    |     |
| *Caso não saiba como é o<br>diferença entre Email UFS                                                                                    | idUFSC Completo, [2]clique aqui para saber a<br>C, idUFSC e idUFSC Completo.                                                                                                    |                     |                 |                    |     |
| - Clique em Salvar.                                                                                                    |                                                                                                    |                     |                 |                    |     |
| - A conexão VPN UFSC fica                                                                                                    | a nesta tela:                                                                                                    |                     |                 |                    |     |
| - Dê um toque em "VPN U<br>imagem:                                                                                                    | FSC" e outro toque em Conectar, conforme a próxima                                                                                                    |                     |                 |                    |     |
| Pronto! Você está conecta                                                                                                    | do(a) na VPN da UFSC.                                                                                                    |                     |                 |                    |     |
| Caso seu dispositivo não p<br>passo abaixo:                                                                                              | oossua a opção do protocolo IKEv2, utilize o passo a                                                                                                    |                     |                 |                    |     |
| Preencha conforme as info                                                                                                    | ormações abaixo:                                                                                                    |                     |                 |                    |     |
| * Nome: VPN UFSC                                                                                                    |                                                                                                    |                     |                 |                    |     |
| * Selecione o protocolo L2                                                                                                    | TP/IPSec PSK                                                                                                    |                     |                 |                    |     |
| * Endereço do servidor: v                                                                                                    | on.ufsc.br                                                                                                    |                     |                 |                    |     |
| *Segredo de L2TP: Não ut                                                                                                    | ilizado (Não altere, esta configuração não é usada)                                                                                                    |                     |                 |                    |     |
| *ldentificador IPSec: Não u<br>usada)                                                                                                    | utilizado (Não altere, esta configuração não é                                                                                                    |                     |                 |                    |     |
| *Senha pré-compartilhada                                                                                                    | IPSec: ufsc                                                                                                    |                     |                 |                    |     |
| * Nome de usuário - idufso<br><idufsc> é o seu login do</idufsc>                                                                         | : Completo, ou seja, <idufsc>@ufsc.br (sendo que<br/>IdUFSC)</idufsc>                                                                                                    |                     |                 |                    |     |
| exemplo: fulano.silv                                                                                                    | a@ufsc.br                                                                                                    |                     |                 |                    |     |
| * Senha - Senha do IdUFS                                                                                                    | C                                                                                                    |                     |                 |                    |     |
| Caso não saiba como é o i<br>entre Email UFSC, idUFSC                                                                                    | dUFSC Completo, [3]clique aqui para saber a diferença<br>e idUFSC Completo.                                                                                                    |                     |                 |                    |     |

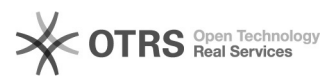

Salve as configurações da conta.

A conexão VPN UFSC fica nesta tela:

Dê um toque em "VPN UFSC" e outro toque em conectar, conforme a próxima imagem:

Caso seu dispositivo não habilite o botão "Salvar"(verificamos um bug conhecido do Android 13/14), você pode fazer os seguintes testes e verificar se é possível salvar/conectar(caso um deles já funcione, não é preciso fazer o outro teste):

1) Colocar no "Identificador de IPSec" seu nome de usuário: <idufsc>@ufsc.br 2) Colocar no "Identificador de IPSec" o endereço da VPN: vpn.ufsc.br

Pronto! Você está conectado(a) na VPN da UFSC.

http://atendimento.setic.ufsc.br
https://servicosti.sistemas.ufsc.br/publico/faq.xhtml?faq=6050
https://servicosti.sistemas.ufsc.br/publico/faq.xhtml?faq=6050